【スマートフォンへの Gmail アドレス追加の方法(例)】

①Gmail アプリを開き、右図の太枠のアイコンをタップします。

| III SoftBank 4G | ତ୍ତ 14: <b>08</b> | © 70% □ |      |
|-----------------|-------------------|---------|------|
| ■ メール           | を検索               |         | ①タップ |

②続いて、『別のアカウントを追加』をタップし、『Google』をタップします。

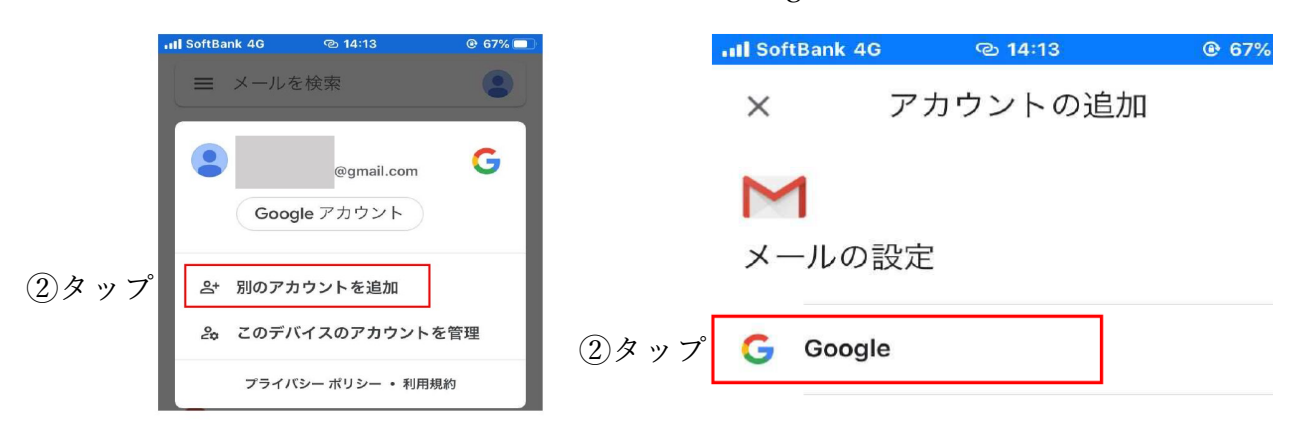

③『Gmail がサインインのため・・・』と 注意がでるので、『続ける』をタップします。

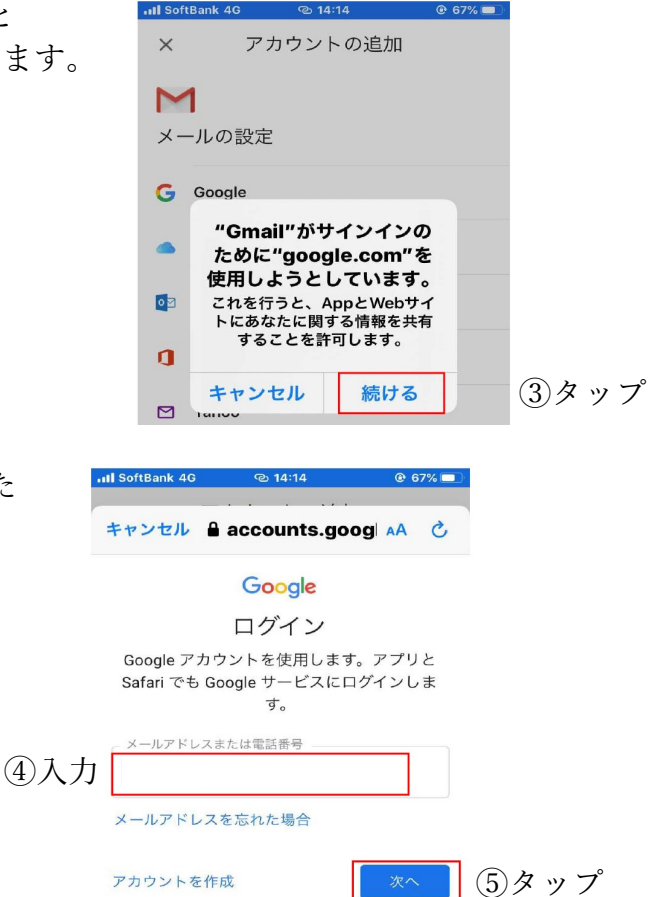

④メールアドレス入力欄に、お知らせしたメールアドレスを入力します。

⑤『次へ』をタップします。

⑥この後、初期パスワードを入力します。

⑦初期パスワードの変更を求められるので、英数字8文字以上のパスワードを設定します。